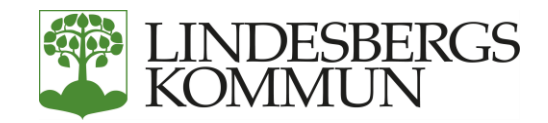

بلدية لينديسباري

## صفحاتی (MINA SIDOR)

افعل ما يلي لكي تملأ طلب الحصول على الإعانة الاقتصادية عن طريق الخدمة الإلكترونية صفحاتي (MINA SIDOR) الجديدة.

إذا كنت تتواصل مع موظف مسؤول في قسم دعم الإعالة في لينديسباري، فيمكنك اعتباراً من فصل الربيع 2020 أن تتابع تقديم الطلب عن طريق الخدمات الإلكترونية.

تحتاج إلى هوية إلكترونية على شكل هوية مصرفية (BankID) أو هوية مصرفية بالجوال (mobilt BankID) لكي تستطيع تقديم الطلب. إن الهوية المصرفية (BankID) هي هوية إلكترونية تؤكد للنظام أنك أنت الشخص المعني وأن القضية متاحة للشخص الصحيح.

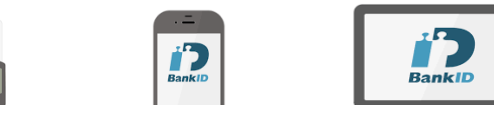

في حال بروز مشكلة في الخدمة الإلكترونية، اتصل بالموظف المسؤول عنك أو بهاتف المقسم لدى البلدية. واشرح لهم مشكلتك، رقم هاتف المقسم: 00 810-8510.

لكي تستخدم الخدمة الإلكترونية تحتاج إلى حاسوب أوهاتف ذكي أولوح تصفّح الإنترنت وإلى هوية إلكترونية.

إذا كنتما شخصين تقدمان الطلب معاً، فيجب أن تكون لديكما معاً هوية إلكترونية من أجل التوقيع على الطلب.

> سيكون بإمكانك من الآن فصاعداً أن تتابع قضيتك عن طريق (صفحاتي).

إدارة الشؤون الاجتماعية في لينديسباري 00 81-810 المقسم بعد تسجيل دخولك إلى (صفحاتي) بواسطة الهوية الإلكترونية المصرفية (BankID) أو الهوية المصرفية بالجوال (mobilt BankID) سوف تدخل إلى صفحة البداية. وهناك توجد معلومات ذات صلة بطلب الحصول على الإعانة الاقتصادية.

بيانات الاتصال هي تلك التي سجّلها الموظف المسؤول عنك. (لا يستطيع الشخص المشارك في الطلب أن يرى المعلومات لأنها لا تظهر إلا للمتقدم الرئيسي).

| 🎲 Cambio VIVA 🛛 Ekonomiskt bistånd 🖹 Ord vi använder 🔩 Överklaga? 🗁 Så handlägger vi                                                                                   | 🗱 Inställningar 🛛 🚨 Test MinaSidor                                     |
|----------------------------------------------------------------------------------------------------|------------------------------------------------------------------------|
| Välkommen Test                                                                                                    |                                                                        |
| SENASTE UTBETALNING KOMMANDE UTBETALNING                                                                                                    | Kontaktuppgifter                                                       |
|                                                                                                    | Din post skickas till                                                  |
| 0,00 Kr 0,00 Kr                                                                                                    | E-post<br>Ingen registrerad                                            |
| Ansökan inlämnad Ansökan behandlas Beslut Fortsatt ansökan                                                                                                    | Ieletonnummer<br>Ingen registrerad                                     |
| Ansökan för perioden 2019-06-01 till 2019-06-30 är möjlig.                                                                                                    | Meddela din handläggare om du byter telefonnummer eller<br>mejladress. |
| Du kan nu soka fortsatt ekonomiskt bistand.<br>Du behöver ansöka senast <mark>10 dagar </mark> innan perioden börjar för att vi ska kunna handlägga din ansökan i tid. |                                                                        |
| Sök O                                                                                                    |                                                                        |
|                                                                                                    |                                                                        |
| انقر على زر البحث (Sök) كي تبدأ تقديم الطلب                                                                                                    |                                                                        |
|                                                                                                    | الطلب                                                                  |
| ى زر تقديم الطلب (Ansök).                                                                                                    | ابدأ الآن بملء الطلب. للمتابعة في الصفحة التالية، انقر عل              |
|                                                                                                    |                                                                        |
| 💓 Cambio VIVA 🔍 Ekonomiskt bistånd 📄 Ord vi använder 🐟 Överklaga? 🗁 Så handlägger vi                                                                                   | 🍂 Inställningar 🔒 Mina Sidor                                           |
|                                                                                                    | G Logga ut                                                             |
| Ansökan om försörjningsstöd                                                                                                    |                                                                        |
|                                                                                                    |                                                                        |
| Start Sökande Medsökande Barn Bostad Översikt Inkomster                                                                                                    | Utgifter Tillgångar Ersättningar S                                     |
| Ansökan om ekonomiskt bistånd                                                                                                    |                                                                        |
| Du har nu möjlighet att söka ekonomiskt bistånd för ny period.                                                                                                    |                                                                        |
|                                                                                                    | Ansök 🕤                                                                |

البيانات التي توجد عندها علامة النجمة \* هي حقول إجبارية ويجب ملؤها.

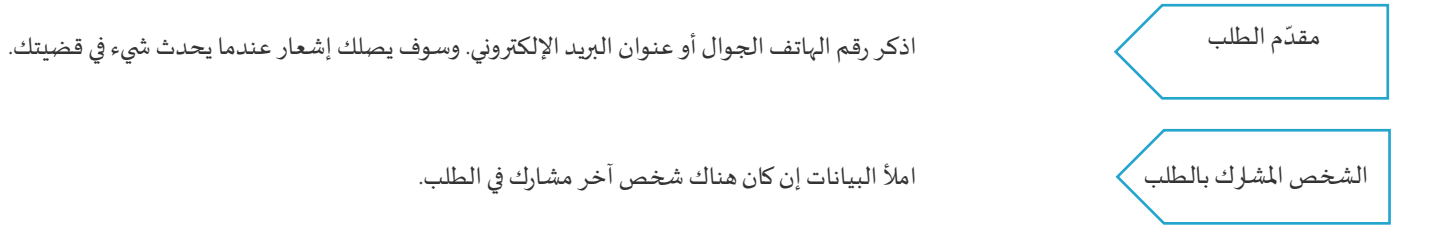

الأطفال

املأ البيانات إذا كان لديك أطفال، بما في ذلك أطفال الإراءة.

قم بتحميل المستندات

تشترط بعض الأقسام تحميل مستندات.

الهاتف الجوال أولوح تصفّح الإنترنت

انقر على تحميل (Ladda upp) والتقط صورة للإيصال أو الفاتورة أو كشف الراتب أو بيان الحساب أو أي مستند آخر.

قم بتحميل المستندات عن طريق الحاسوب

احفظ الفاتورة الإلكترونية أو بيان الحساب في حاسوىك، وانقر على تحميل (Ladda upp) واجلب المستندات من هناك.

صيغ الملفات التي يمكن تحميلها هي: gif - png - jpg - jpeg - pfd - txt.

بعد الانتهاء من ذلك ضع إشارة عند 🚺 لقد قمتُ بتحميل جميع المستندات، وانتقل إلى القسم التالي من خلال النقر على التالي (Nästa).

| Ansökan om försörjningsstöd                             |                                    |                    |                           |
|---------------------------------------------------------|------------------------------------|--------------------|---------------------------|
| 42%                                                     |                                    |                    |                           |
| Start Sökande Medsökande Barr                           | n Bostad Översikt                  | Inkomster Utgifter | Tillgångar Ersättningar S |
| Uppgifter om hushållets ekonomi                         |                                    |                    |                           |
| Ladda upp utdrag från alla konton från och med det datu | m du senast lämnade in kontoutdrag | g. *               |                           |
| 🕹 Ladda upp                                             |                                    |                    |                           |
|                                                         | Jag har laddat upp alla u          | Inderlag. *        |                           |
| G Tillbaka                                              |                                    |                    | Nästa <b>O</b>            |

|           | السكن       |
|-----------|-------------|
| $\langle$ | بيان الحساب |
|           | المدخولات   |
|           | النفقات     |
|           | الموارد     |

املأ البيانات المتعلقة بسكنك

قم بتحميل مستخلصات من كل حساباتك المصرفية.

اختر الدخل، قم بالتحميل، املأ المبلغ والتاريخ، يمكنك أن تختار تحميل عدة مستندات.

اختر النفقات، قم بالتحميل، املأ المبلغ والتاريخ، يمكنك أن تختار تحميل عدة مستندات.

إذا كانت لديك موارد (ذات قيمة اقتصادية، مثل: سيارة أو دراجة نارية أو بيت أو موارد في بلدان أخرى) فاملأ ما هو الذي تملكه وما هي قيمته.

| التعويضات | املاً ما إذا كنت طلبت الحصول على تعويضات أو معونات من السلطات أو من التنظيمات وما<br>زلت تنتظر قرارهم. |
|-----------|----------------------------------------------------------------------------------------------------|
| الشغل     | هنا تذكر نوع الشغل – مثل: أعمل، أو في إجازة مرضية، أو مسجّل في قسم سوق العمل (AME)،<br>أو غير ذلك      |
| أمور أخرى | هنا تملأ معلومات ترى أنه من المهم أن تخبرنا بها                                                        |

إذا اضطررت للتوقف عن ملء الطلب، فيمكنك أن تعود إليه في مناسبة لاحقة. ويمكنك أن تفعل ذلك من خلال تسجيل خروجك من (صفحاتي). وعندما تريد متابعة ملء بالطلب فيمكنك تسجيل دخولك والنقر على تابع (Fortsätt). يبقى الطلب موجوداً لمدة ثلاثة أيام، وبعد ذلك يجب أن تبدأ من جديد.

| 📢 Cambio VIVA | 🛛 Ekonomiskt bistånd | ■ Ord vi använder | 🔦 Överklaga? | 🕞 Så handlägger vi | <b>\$</b> <sup>₽</sup> Inställr | ningar | 💄 Mina Sidor    |          |   |
|---------------|----------------------|-------------------|--------------|--------------------|---------------------------------|--------|-----------------|----------|---|
|               |                      |                   |              |                    |                                 | €L     | ogga ut         |          |   |
|               |                      |                   |              |                    |                                 |        | خروج - انقر هنا | تسجيل ال | 1 |

بعد الانتهاء من ملء الطلب، سوف ترى موجزاً عن بياناتك التي ذكرتها. ويجب عليك الآن أن توافق على التعمُّد وعلى تشريع حماية البيانات (GDPR) وعلى

المعلومات المتعلقة بدفع الإعانة الاقتصادية من خلال وضع علامة داخل المربعات ثم الموافقة والتوقيع على الطلب من خلال النقر على زر التوقيع والإرسال (Signera och skicka in). وإذا كنت تربد تغيير شيء ما، فانقر على زر الرجوع (Tillbaka).

## Information angående utbetalning av ekonomiskt bistånd

Om du får ekonomiskt bistånd betalar socialförvaltningen ut pengarna med Swedbanks utbetalningssystem (SUS).

För att Swedbank ska kunna sätta in pengarna direkt på ditt bankkonto, behöver du ansluta ditt konto till Swedbanks kontoregister www.swedbank.se/kontoregister

Du kan få hjälp att anmäla kontot av din bank.

Om ditt konto inte är anslutet till Swedbanks utbetalningssystem, eller om du inte har något bankkonto, skickar Swedbank en avi till din postadress. Att få pengarna via avi tar längre tid än om pengarna sätts in på bankkonto.

Jag har läst information om utbetalning av ekonomiskt bistånd

A Signera och skicka in

😔 Tillbaka

يجب على الشخص المشارك في الطلب أن يسجل دخوله وأن يوقّع على الطلب لكي يكون كاملاً. وإذا اكتشفت وجود خطأ فيمكنك أن تعيد الطلب إلى المتقدم الرئيسي الذي يقوم بدوره بتعديل البيانات ثم التوقيع مجدداً على الطلب.

| Ansökan inlämnad                                                      | Ansökan behandlas                             | Beslut           | Fortsatt ansökan |
|-----------------------------------------------------------------------|-----------------------------------------------|------------------|------------------|
| ignering av fortsatt ans<br>)et finns en fortsatt ansök<br>Fortsätt € | : <b>ökan</b><br>an där du står som medsökand | le och måste siç | gnera.           |

Här signerar du din ansökan och försäkrar att dina uppgifter är korrekta och sanningsenliga.

Det är viktigt att du lämnar rätt uppgifter i din ansökan. Annars kan vi inte bedöma om du har rätt till ekononomiskt bistånd. Du måste meddela oss dina uppgifter eller om din situation förändras eftersom det kan påverka din rätt till ekonomiskt bistånd.

Om du lämnar felaktiga uppgifter, eller döljer inkomster eller tillgångar, kan du bli tvungen att betala tillbaka pengar som du har fått. Om vi misstänker att du medvetet har lämnat felaktiga uppgifter för att få pengar är vi skyldiga att polisanmäla detta.

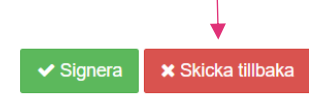

تم الآن تسليم طلبك، ويمكنك أن ترى الصورة التالية في موقع صفحاتي (Mina Sidor). ثم ينتقل الطلب نحو الأمام إلى قسم معالجة الطلب والقرار.

|                                     | ג Ekonomiskt bistånd וויש Ord vi ב | invänder 🔩 Överklaga? ( | ➢ Så handlägger vi | © <mark>₿</mark> Inställningar               | La Mina Sidor |
|-------------------------------------|------------------------------------|-------------------------|--------------------|----------------------------------------------|---------------|
| Välkommen Mir                       | าล                                 |                         |                    |                                              |               |
| SENASTE UTBETALN                    | NG                                 | KOMMANDE UTBETALNING    |                    | Kontaktuppgifter                             | ^             |
| inga regisirerade                   |                                    |                         | 00180              | Din post skickas till                        |               |
|                                     | 0,00 Kr                            | U                       | ,00 Kr             | E-post<br>Ingen registrerad                  |               |
| Ansökan inlämnad                    | Ansökan bebandlas                  | Beslut                  |                    | Telefonnummer                                |               |
|                                     |                                    |                         |                    | Meddela din handläggare om du byter telefonr | nummer eller  |
|                                     |                                    |                         |                    | mejladress.                                  |               |
|                                     |                                    |                         | _                  |                                              | _             |
| Senaste handelse                    |                                    |                         |                    |                                              |               |
| Det finns inga pågåen               | le ärenden registrerade.           |                         |                    |                                              |               |
| <ul> <li>Kontaktpersoner</li> </ul> |                                    | ~ (                     | Medsökande         |                                              | ~             |
| Tidigare beslut                     |                                    |                         |                    |                                              |               |
|                                     |                                    |                         |                    |                                              |               |

إذا كان طلبك بحاجة إلى استكمال فسوف تحصل على رسالة هاتفية (SMS) أو رسالة بالبريد الإلكتروني بذلك الخصوص مع الموعد الأقصى لتاريخ تسليم الطلب. قم بتسجيل الدخول إلى خدمة صفحاتي (Mina sidor) واقرأ ما الذي تحتاج إلى استكماله، ثم قم بتحميل البيانات المطلوبة وانقر على إرسال (Skicka).

| Välkommen Testande                                                                                                    |                                                                               |
|----------------------------------------------------------------------------------------------------|-------------------------------------------------------------------------------|
| SENASTE UTBETALNING                                                                                                    | KOMMANDE UTBETALNING                                                          |
| Inga registrerade                                                                                                    | Inga registrerade                                                             |
| 0,00                                                                                                    | kr 0,00 kr                                                                    |
| Ansökan inlämnad Uppgifter sak                                                                                                    | nas Ansökan behandlas Beslut                                                  |
| <b>Du har inte kommit in med alla uppgifter vi</b><br>Vi behandlar din ansökan och återkommer me<br>Vi bad dig komplettera med uppgifter den 27 s<br>Du måste lämna in dessa senast den 3 oktobe | <b>saknade från dig i tid.</b><br>d ett beslut.<br>æptember 2019.<br>ær 2019. |
| De här uppgifterna behöver du komplettera                                                                                                    | med: Hej du behöver skicka in läkarintyg för augusti 2019                     |
| Läkarintyg - Ej mottagen                                                                                                    | Vill ha intyg - Ej mottagen                                                   |
| ♣ Lägg till fil                                                                                                    | + Lägg till fil                                                               |
|                                                                                                    | Skicka 쥦                                                                      |
|                                                                                                    | Rektangulärt klipp                                                            |

عندما يكون طلبك جاهزاً سوف تحصل على رسالة هاتفية (SMS) أو رسالة بالبريد الإلكتروني بأنه تم اتخاذ القرار ويمكنك أن ترى ما يلي في خدمة (صفحاتي). ترى ما هو المبلغ الممنوح وتاريخ الحصول عليه وأنه بوسعك أن ترى طريقة الحساب مع بعض الملاحظات المدوّنة في سجلّك. كما ترى ما إذا كنت لن تحصل على الإعانة الاقتصادية، وعندئذ يكون قرارك قد رُفِض.

| Inga registrerade <b>0,00 kr</b>                                                    | Avser:         2019-09-01 – 2019-09-30           Utbetalas:         2019-09-09           7         080,00         kr | Kontaktuppgifter       Din post skickas till       E-post       Ingen registrerad                            |
|-------------------------------------------------------------------------------------|----------------------------------------------------------------------------------------------------|----------------------------------------------------------------------------------------------------|
| Ansökan inlämnad Ansökan behandlas<br>Jtbetalning 7 080,00 kr den 9 september 2019. | Beslut Utbetalning                                                                                                   | Telefonnummer<br>Ingen registrerad<br>Meddela din handläggare om du byter telefonnummer eller<br>mejladress. |
| ❷ Senaste händelse                                                                  |                                                                                                    |                                                                                                    |

في حال تم رفض طلبك فسوف يُذكر 0 كرونة في حقل الدفع وسوف تحصل على ملاحظة في السجلّ تنص على القرار وعلى دوافع القرار. كما سوف تحصل على إرشادات الطعن بالقرار مُرسلة بالبريد إلى بيتك، وتجد فيها كيفية الطعن بالقرار إن لم تكن راضياً به. هنا يمكنك أن تقرأ المزيد عن كيفية الطعن بالقرار.

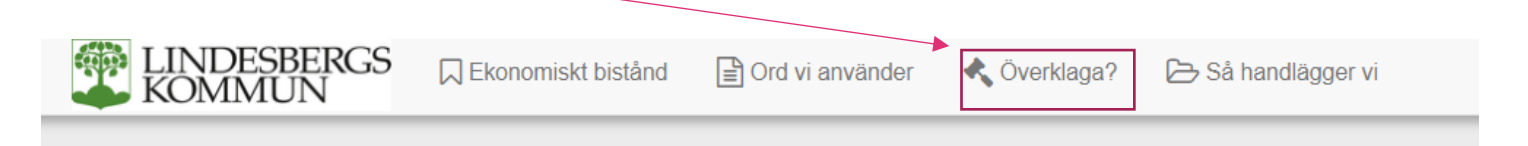

في حال بروز مشكلة في الخدمة الإلكترونية، اتصل بالموظف المسؤول عنك أو بهاتف المقسم لدى البلدية واشرح لهم مشكلتك، رقم هاتف المقسم: 00 810-850.